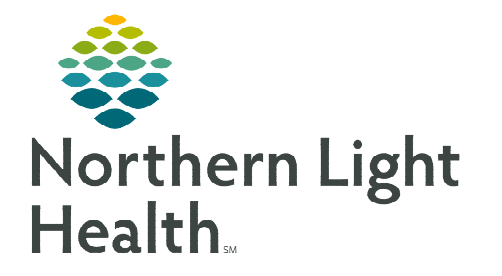

## From the Office of Clinical Informatics Cerner Millennium Infusion Clinic Charges Form October 9, 2023

The Infusion Clinic Charges Form will be used by staff in the non-chemo infusion clinics to submit all infusion related charges for the patient's visit. The form replaces any current forms being used at the infusion clinics.

## Infusion Clinic Charges PowerForm

- **<u>STEP 1</u>**: From within the patient's chart, click the **AdHoc** button **MAdHoc** in the toolbar.
- STEP 2:Go to the Infusion Clinic Charges folder<br/>and place a check in the box next to the<br/>Infusion Clinic Charges form, then click<br/>Chart.
- **<u>STEP 3</u>**: The Infusion Clinic Charges Form displays.
  - There are multiple sections, each with several types of charges to choose from.
- **<u>STEP 4</u>**: Review each section and add the appropriate charges as they apply to the patient's infusion visit.
- **<u>STEP 5</u>**: After adding the necessary charges, go to the **Date of Service** section.
  - Verify that the date of the form matches the date of services for which the charges are being placed by selecting **Yes**.
- <u>NOTE</u>: If there were no charges applicable to the infusion visit for this date, you would select the No infusion clinic charges for this visit check box.
- **<u>STEP 6</u>**: Click the **green checkmark**  $\checkmark$  to sign the form.

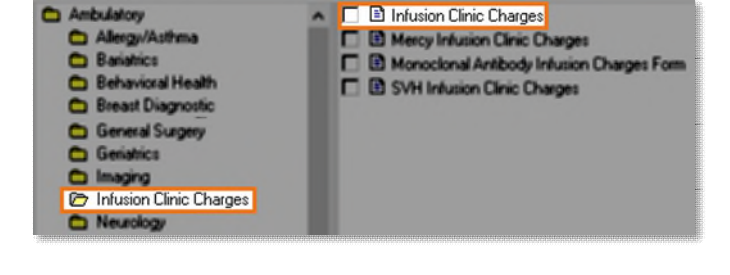

| vhich tl | 1e charges are being             | ) |
|----------|----------------------------------|---|
| Date     | of Service                       |   |
| *Form Da | te Matches Date Of Service       | s |
| Yes      | O No                             | - |
| No infus | on clinic charges for this visit | _ |

Infusion Related Procedure Charges

Chemo Admin Charging

Non-Chemo Charges

Date of Service

For questions regarding process and/or policies, please contact your unit's Clinical Educator or Clinical Informaticist. For any other questions please contact the Customer Support Center at: 207-973-7728 or 1-888-827-7728.